## |on|利用環境設定(Teamsとの連携)\_|/3

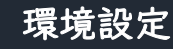

- まずはシステムに入り、Teams連携設定をお願いいたします。
  - Ⅰ. [ ◆ Profile/Settings ]より[連携(カレンダー/通知)]をクリック
  - 2. そこからMicrosoft Teamsより[ \_\_\_\_\_\_ ]をクリック
  - 3. ウェブ版のTeamsが起動しますので、[Teamsアプリ] or [ウェブ版のTeams]を立ち上げてください。

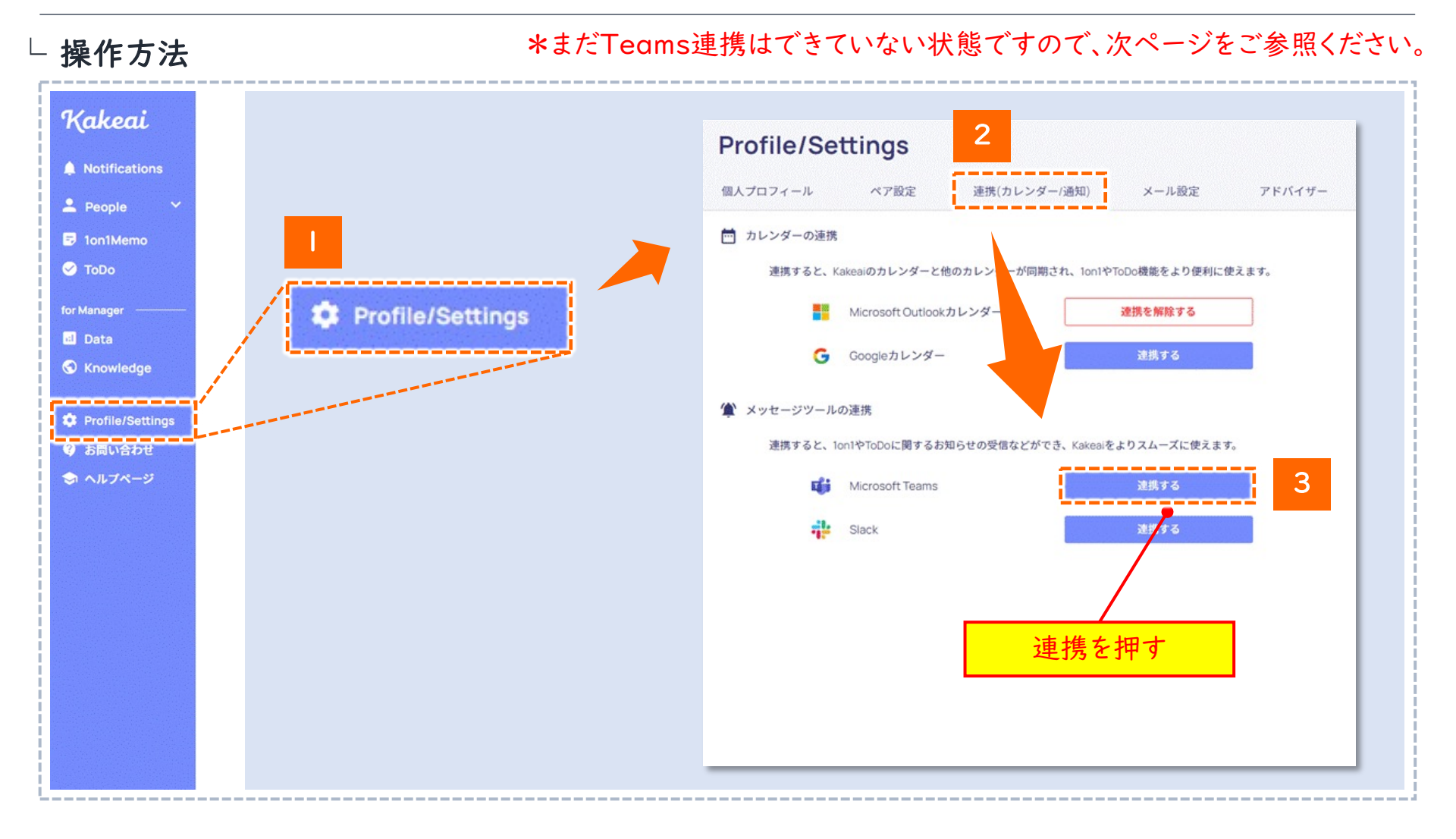

Ion I利用環境設定(Teamsとの連携)\_2/3

- 次に、Teamsを開き、左サイドメニューよりアプリを[追加]を押してください。
  - I. Teamsを開き、左サイドメニュー [①アプリ]をクリックし、その後、 [②KAKEAIアプリ]をクリックしてください。
  - クリック後、アプリ画面が出てきますので、[③追加]を押下
     ※「追加」ではなく、「開く」と表示される場合は、既に「KAKEAI」アプリが追加されている状態です。

└ 操作方法

|                                                                                                    |                                                                                                    | Q a                                           | ×                                                                                                    |
|----------------------------------------------------------------------------------------------------|----------------------------------------------------------------------------------------------------|-----------------------------------------------|----------------------------------------------------------------------------------------------------|
| Store<br>後期 Q<br>記 アプリ へ<br>範囲州に開発<br>同想だの成<br>あままめ                                                                                                    | アプリをさらに活用しましょう1<br>く おないスリロアプリを追加して、よりスマートな共同作業を行う新しい方法を見つけてくださ<br>い                                                                                                    | K                                             | 、<br><mark> 3 </mark> 、<br>「追加]を押下                                                                                                    |
| Teams で人気<br>おすすめのアプリ<br>最新情報                                                                                                    | 総成会社に開発                                                                                                    |                                               |                                                                                                    |
| <ul> <li>3570</li> <li>Макнови</li> <li>Зай</li> <li>Лозольща</li> <li>Дада</li> <li>Лозольща</li> <li>Дада</li> <li>Лозольща</li> <li>Дада</li> <li>Лозольща</li> <li>Дада</li> <li>Пода</li> <li>Пода</li> <l< td=""><td>Image: Proceedings   Image: Proceedings   Image:</td><td>Kakesi<br/>通信、人事と採用、生産性<br/>ごののににによる</td><td></td></l<></ul> | Image: Proceedings   Image: Proceedings   Image: | Kakesi<br>通信、人事と採用、生産性<br>ごののににによる            |                                                                                                    |
|                                                                                                    |                                                                                                    |                                               | -<br>コミュニケーションの一覧でを改善するChound system Kakeai<br>Kakeaiは、個く上で発生しがちな広人的なコミュニケーションが引き起こすメンバー(メンティー)・マネ<br>ジャー(ベンター) 次方のストレスを軽減し、相手に対してより意味のある思わり方を受達します。<br>このKakeai for Microsoft Teams アプリは「Cloud system Kakeai」を送りスムーズにご利用いただく<br>ためもちのです。「Cloud system Kakeai」が必道知をお届けします。メッセージの入力やMonthly<br>harvingの人間形を削やつ間かとがます |
|                                                                                                    |                                                                                                    |                                               | Cloud system Kakeaijの主な機能                                                                                                    |
|                                                                                                    |                                                                                                    | Kakeaiを使用すると、プライバシーポリシー<br>と使用条件に開発したことになります。 | ◆1on1や面談等の、日常の1対1のコミュニケーションの効果・効率を改善する機能                                                                                                    |

## Ion I利用環境設定(Teamsとの連携)\_3/3

環境設定

## ● Teamsチャット欄にKAKEAIアカウントが発行されますので、「signin」を入力し、連携ください。

- 3. [③追加]を押していただくことで、チャットにKAKEAIアカウントが発行されます。
- 4. チャット欄の[KAKEAI]を開くことで、「Welcome to KAKEAI」のメッセージが来ています。
- 5. そこで「signin」を選択または直接入力し、返信の[こちらからサインインしてください]を押下で連携完了です。

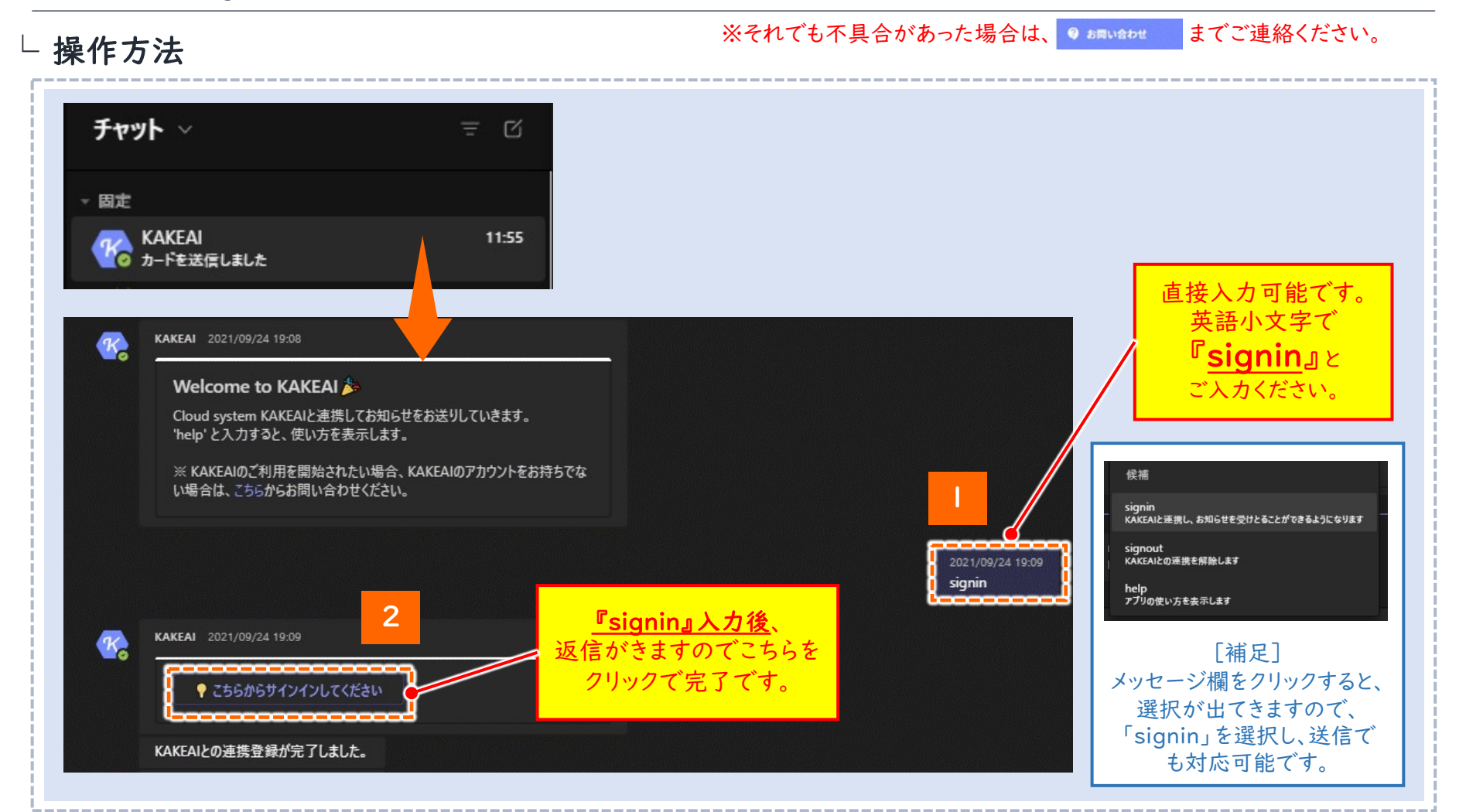